# VÕTA taotluse esitamine (õppurile)

| 1. Millega arvestada enne VÕTA taotluse esitamist?   | 1 |
|------------------------------------------------------|---|
| 2. Kuidas saab Tahvlis VÕTA-t esitada?               | 2 |
| 3. Kuidas täita formaalse VÕTA taotlust?             | 3 |
| 4. Kuidas täita informaalse VÕTA taotlust?           | 4 |
| 5. Mis juhtub VÕTA taotlusega pärast selle täitmist? | 5 |
| 6. Kuidas kuvab VÕTA tulemusi õppuri õpitulemustes?  | 6 |

# 1. Millega arvestada enne VÕTA taotluse esitamist?

### Mõtle, kas VÕTA-t taotleda on üldse otstarbekas.

VÕTA on võimalus, mitte kohustus! Mida ülekandmisel võidad (nt aeg), mida kaotad (nt värsked teadmised ja seeläbi paremad tulemused lõpueksamil)?

### Vii end kurssi VÕTA tähtaegadega.

Üldiselt saab taotlust esitada vabalt valitud ajal, kuid õppekorralduslikel põhjustel võib kolledž seada ka kindlad taotlusperioodid. Näiteks on taotlusperioodid kehtestanud politsei- ja piirivalvekolledž.

### Uuri, mida on võimalik üle kanda ja mida mitte.

VÕTA-ga ei saa arvestada lõputööd või lõpueksamit. Valikmoodulite ja -ainete ülekandmisel lähtutakse põhimõttest, et taotletav sooritus peab olema läbitud samal või kõrgemal haridustasemel. Täienduskoolitust ning töökogemust üldmooduli valikainete mahu täitmiseks kasutada ei saa. Lisaks on igal aastal õppeprorektori käskkirjaga kinnitatud nimekiri moodulitest/ainetest, mida VÕTA-ga ei ole võimalik üle kanda.

### Mida pean veel arvestama?

- ✓ Hinnatakse mitte eelnevate õpingute või töökogemuse olemasolu, vaid sellest õpitut ning õpiväljundite saavutatust. Näiteks töökogemuse ülekandmisel ei saa ainepunkte mitte töökogemuse olemasolu eest, vaid kogemusest õpitut peab olema kirjeldatud ning analüüsitud lähtuvalt õppeaine, mooduli või praktika õpiväljunditest.
- ✓ Üle saab kanda nii moodulit/ainet tervikuna kui ka mooduli sees olevaid üksikuid teemasid.
  Kui moodulist osa on VÕTA raames üle kantud, siis on tegu osalise VÕTA-ga ja kokkuvõttev hindamistulemus märgitakse mitteeristavalt (arvestatud).
- ✓ Üülekantavat õppeainet või töökogemust tõendada (nt lisada juurde koolitusdokumendid või töökogemuse puhul eneseanalüüs).
- Taotlus tuleb esitada vähemalt kaks nädalat enne selle teema, õppeaine, mooduli või praktika algust, mida soovitakse VÕTA raames arvestada, v.a vahetult õpingute alguses. Taotleda võib ka nende teemade, õppeainete, moodulite ja praktikate arvestamist, mis ei ole eelseisval semestril deklareeritavad.
- ✓ Kuni õppuri VÕTA taotlust ei ole rahuldatud, tuleb õppuril õppeaines täies mahus osaleda.

Soovitame tutvuda VÕTA juhistega ka Sisekaitseakadeemia kodulehel.

## 2. Kuidas saab Tahvlis VÕTA-t esitada?

#### Mine Dokumendid->VÕTA.

Loendis on näha õppuri kõik esitatud VÕTA taotlused ning nende staatused:

- koostamisel õppuril on VÕTA taotlus täidetud, aga ta ei ole seda veel esitanud;
- esitatud õppur on VÕTA taotluse täitnud ning see on õppekorraldusspetsialisti töölaual;
- ülevaatamisel (komisjon) kolledži VÕTA komisjon vaatab õppuri esitatud VÕTA taotlust üle;
- kinnitatud VÕTA taotlus on vormistatud korrektselt ning varasemaid õpitulemusi ja/või töökogemust arvestatakse õpiväljundite saavutamisel;
- tagasi lükatud VÕTA taotlus on tagasi lükatud ning varasemaid õpitulemusi ja/või töökogemust ei arvestata õppuri õpitulemuste katmisel.

Uue VÕTA taotluse lisamiseks tuleb vajutada "Lisa uus".

VÕTA taotluse täitmisel tuleb arvestada, millist VÕTA-t vormistada soovitakse.

- Kui õppur on varem tasemeõppes (s.o kutseõpe, rakenduskõrgharidusõpe, bakalaureuseõpe, magistriõpe) õppides mõne Sisekaitseakadeemias õpetatava õppeaine õpiväljundid saavutanud, siis saab neid üle kanda formaalse VÕTA-ga (joonis 1, punkt 1).
- Kui õppur on Sisekaitseakadeemias õpetatava õppeaine õpiväljundid saavutanud töökogemuse, mõne tööalase koolituse vms kaudu või kombineerituna erinevatest kogemustest (sh võib lisada ka formaalõpet), siis kasutatakse informaalset VÕTA-t (joonis 1, punkt 2).

VÕTA taotlusele saab lisada kommentaare (nt täpsustada informaalse VÕTA puhul töökogemust või lisada läbitud täienduskoolituse õpiväljundid) ja dokumente (nt eelmises õppeasutuses läbitud aine programm või tunnistus, kus on näha õpiväljundid ja õpitulemus) (joonis 1, punktid 3 ja 4).

| 0pp<br>PtS<br>Koo<br>15,1<br>Staz<br>Koo<br>-T<br>-T<br>-T<br>-R            | ekava versioon<br>PTK: 2021 Politseiteenistus<br>etamise ko<br>03.2022<br>atus<br>sstamisel<br>Esita Kustuta<br>Enda või teise õppeasut<br>Lisa uus<br>Föökogemus/täiendkoo<br>Lisa uus | Koostaja<br>Liina Tamm<br>Trüki<br>tuse õppeained                   | Tagasi<br>  (Formaalne õ<br>eaine (Informa | Esitamise kp<br>Kinnitamise kp<br>De) | Esitaja<br>Kinnitaja             |
|-----------------------------------------------------------------------------|----------------------------------------------------------------------------------------------------|---------------------------------------------------------------------|--------------------------------------------|---------------------------------------|----------------------------------|
| коо<br>15.:<br>Зтак<br>Кос<br>- Е<br>- Е<br>- Е<br>- Е<br>- Е<br>- Е<br>- Е | stamise kp<br>03.2022<br>atus<br>stamisel<br>Esita Kustuta<br>Enda või teise õppeasut<br>Lisa uus<br>Föökogemus/täiendkoo<br>Lisa uus                                                   | Koostaja<br>Liina Tamm<br>Trüki<br>tuse õppeained<br>litus/muu õppe | Tagasi<br>(Formaalne õ<br>eaine (Informa   | Esitamise kp<br>Kinnitamise kp<br>De) | Esitaja<br>Kinnitaja             |
| Stat<br>Koc<br>1<br>-T<br>2                                                 | atus<br>ostamisel<br>Esita Kustuta<br>Enda või teise õppeasut<br>Lisa uus<br>Töökogemus/täiendkoo<br>Lisa uus                                                                           | Trüki<br>tuse õppeained<br>litus/muu õppe                           | Tagasi<br>(Formaalne õ<br>eaine (Informa   | Kinnitamise kp                        | Kinnitaja                        |
| 1                                                                           | Esita Kustuta<br>Inda või teise õppeasut<br>Lisa uus<br>Töökogemus/täiendkoo<br>Lisa uus                                                                                                | Trüki<br>tuse õppeained<br>Ilitus/muu õppe                          | Tagasi<br>(Formaalne õ<br>aaine (Informa   | pe) —                                 | e õpe või kombineeritud taotlus) |
| 1<br>2                                                                      | nda või teise õppeasut<br>Lisa uus<br>öökogemus/täiendkoo<br>Lisa uus                                                                                                    | tuse õppeained<br>Iitus/muu õppe                                    | l (Formaalne õ<br>aaine (Informa           | alne, mitteformaalne                  | e õpe või kombineeritud taotlus) |
| 1<br>2                                                                      | Lisa uus<br>öökogemus/täiendkoo<br>Lisa uus                                                                                                    | ilitus/muu õppe                                                     | aine (Informa                              | alne, mitteformaalne                  | e õpe või kombineeritud taotlus) |
| 2                                                                           | öökogemus/täiendkoo<br>Lisa uus                                                                                                    | ılitus/muu õppe                                                     | eaine (Informa                             | alne, mitteformaalne                  | e õpe või kombineeritud taotlus) |
| 2                                                                           | röökogemus/täiendkoo                                                                                                    | olitus/muu õppe                                                     | eaine (Informa                             | alne, mitteformaalne                  | e õpe või kombineeritud taotlus) |
| 2                                                                           | Lisa uus                                                                                                    |                                                                     |                                            |                                       |                                  |
| -K                                                                          |                                                                                                    |                                                                     |                                            |                                       |                                  |
| - K                                                                         |                                                                                                    |                                                                     |                                            |                                       |                                  |
|                                                                             | Commentaarid                                                                                                    |                                                                     |                                            |                                       |                                  |
| 2                                                                           | Lisa uus                                                                                                    |                                                                     |                                            |                                       |                                  |
|                                                                             | Kommentaar                                                                                                    |                                                                     |                                            | Lisamise kuupä                        | iev Lisaja                       |
|                                                                             |                                                                                                    |                                                                     |                                            |                                       |                                  |
| S                                                                           | Seotud failid                                                                                                    |                                                                     |                                            |                                       |                                  |
| 1                                                                           | Lae fail                                                                                                    |                                                                     |                                            |                                       |                                  |
| 4                                                                           | Faili nimi ia fail                                                                                                    |                                                                     |                                            | Licomico kuurëeu                      | Lisaia                           |
|                                                                             | rani inin ja lali                                                                                                    |                                                                     |                                            | Lisaniise Kuupaev                     | ызаја                            |
| 17                                                                          |                                                                                                    |                                                                     |                                            |                                       |                                  |

Joonis 1. Õppuri täitmata VÕTA taotluse vorm

## 3. Kuidas täita formaalse VÕTA taotlust?

Vajuta VÕTA taotlusel formaalse õppe juures "Lisa uus".

Ühte VÕTA taotlusse saab lisada mitu õppeainet (joonis 2, punkt 1), lisades need erinevate ridadena (joonis 2, punkt 4).

Vali, kas sinu VÕTA-ga ülekantav õppeaine on sooritatud Sisekaitseakadeemias või väljaspool (joonis 2, punkt 2).

Täida ära ülekantava õppeaine väljad (joonis 2, punkt 3) ning vajuta "Lisa".

Pärast ülekantava õppeaine andmete sisestamist seo see sinu õppekavas kehtiva õppeainega (joonis 2, punkt 5).

#### Palun pane tähele!

- Kui soovid üle kanda Sisekaitseakadeemia kutseõppes läbitud õppeainet või moodulit rakenduskõrgharidusse, siis ära täida punkti 3 juures ainekoodi välja, sest kutseõppes on moodulid ja teemad kasutusel ilma ainekoodita.
- Palun arvesta VÕTA taotluse esitamisel sellega, et läbitud õpingute ja taotletavate ülekandmiste mahud peaksid enam-vähem kattuma, st ei ole loogiline, kui soovid 3 EAP suuruse mooduli või õppeainega katta 12 EAP mahulist moodulit või õppeainet.
- Kui VÕTA raames üle kantud eelnevate õpingute maht originaalsooritusena on õppeaine või mooduli mahust väiksem, peab õppur õppekava mahu täitmiseks juurde valima valikaineid või -mooduleid.
- Magistriöppe üliõpilastel on oluline meeles pidada kõrghariduse esimesel ja teisel astmel kogutud ainepunktide summat, mis peab vastavalt kõrgharidusstandardis ettenähtule olema vähemalt 300 EAP-d.

|   | Ülekantavad õppeained                                      |          |                            |         |  |  |  |
|---|------------------------------------------------------------|----------|----------------------------|---------|--|--|--|
| 1 | Lisa uus rida                                              |          |                            |         |  |  |  |
| 2 | 🔿 Kooli sisene ülekanne 🧿 Kooli väline ülekanne            |          |                            |         |  |  |  |
|   | Õppeasutuse nimi *                                         | *        | Oppeasutuse riik *         |         |  |  |  |
|   | Lisa uus õppeasutus                                        |          |                            |         |  |  |  |
|   | Ülekantav õppeaine *                                       |          | Ülekantav õppeaine i.k. *  |         |  |  |  |
| 3 | Õppeaine kood                                              |          | Õppeaine maht (EAP) *      |         |  |  |  |
|   | Hindamisviis *                                             | v        | Õppetulemus =              |         |  |  |  |
|   | Soorituse kp 👻                                             |          | Õppejõud                   |         |  |  |  |
|   | Lisa Eemalda                                               |          |                            |         |  |  |  |
|   | Õppeasutus Õppeaine/Õppeaine i.k.                          | Maht EAP | Õppetulemus Soorituse kp Õ | ppejõud |  |  |  |
| 4 | Sisekaitseakadeemia Alarmsõit/Driving an Emergency Vehicle | 1.5      | arvestatud 13.01.2020      | MUU     |  |  |  |
|   | Asendatavad ained                                          |          |                            |         |  |  |  |
| 5 | Õppeaine                                                   | *        | 🗌 Vabaõpe                  |         |  |  |  |
|   | Õppeaine                                                   |          | Maht EAP                   |         |  |  |  |
|   |                                                            |          |                            |         |  |  |  |

Joonis 2. Õppuri formaalse VÕTA taotlus

## 4. Kuidas täita informaalse VÕTA taotlust?

Vajuta VÕTA taotlusel informaalse õppe juures "Lisa uus".

Täida ära ülekantava õpikogemuse andmed (joonis 3, punkt 1) ja määratle, millega on tegu (töökogemus, täienduskoolitus, muu õppeaine). Mitme eelneva kogemuse olemasolul tuleb lisada mitu rida. Informaalse VÕTA juurde käivad tihti lisadokumendid (nt täienduskoolituse tunnistused, töökogemuse puhul eneseanalüüs), mis tõendavad, et õppur on tõepoolest nimetatud koolituse läbinud või töökogemuse najal vajalikud pädevused omandanud. Dokumentide lühikirjeldus tuleb lisada VÕTA andmetesse, kuid samad dokumendid tuleb failina lisada ka VÕTA taotlusele (joonis 1, punkt 4).

Seejärel seo ülekantav pädevus oma õppekavas oleva õppeainega (joonis 3, punkt 2) ning kirjelda, milliseid õppeaines ettenähtud kogemusi/oskusi sa oma VÕTA taotlusega üle kanda soovid.

| 1  | .isa uus rida                 | province                       |               |                      |          |                              |   |
|----|-------------------------------|--------------------------------|---------------|----------------------|----------|------------------------------|---|
| ſ  | Nimetus                       | Koht/aeg                       | Maht tundides | Tõendusdokumendid    |          | Muu õppeaine                 |   |
| L  | Töökogemus arvutiõpetuse õpet | 2019-2021, Sisekaltseakadeemi: | 36            | kinnituskiri lisatud |          | Taiendkoolitus<br>Töökogemus | × |
| As | endatavad ained               |                                |               |                      |          |                              | _ |
|    | nesine                        |                                |               | Vabaõpe              |          |                              |   |
| Õp | A Decision of the             |                                |               |                      |          |                              | _ |
| Õp | Öppeaine                      | Moodul                         |               | Kohustuslik          | Maht EAP | Omandatud oskused            |   |

Joonis 3. Õppuri informaalse VÕTA taotlus

## 5. Mis juhtub VÕTA taotlusega pärast selle täitmist?

Kui oled VÕTA taotluse ära täitnud, siis soovitame enne taotluse esitamist kontrollida, kas kõik vajalik on õigesti lisatud:

- tasemeõppe tulemused on kantud formaalse õppe juurde (joonis 4, punktid 1 ja 2). Kindlasti on oluline korrektselt kirja panna eelnevate õpingutega seotud õppejõudude nimed, ingliskeelne aine nimetus jne, kuna seda infot kuvatakse hiljem akadeemilisel õiendil;
- töökogemus, täienduskoolitus ja muu õppetegevus on kantud mitteformaalse õppe juurde (joonis 4, punkt 3);
- taotluse juurde on lisatud vajalikud dokumendid.

Kui kõik on korrektne, siis tuleb vajutada "Esita" nuppu: taotlus liigub õppekorraldusspetsialisti töölauale kontrollimiseks ning seejärel VÕTA komisjonile hindamiseks.

|   | Muuda                                          |                                      |                            |                                                                      | Ülekantavad                                | õppeained              |              |                  | Asendatavad ained                                                                     |                  |
|---|------------------------------------------------|--------------------------------------|----------------------------|----------------------------------------------------------------------|--------------------------------------------|------------------------|--------------|------------------|---------------------------------------------------------------------------------------|------------------|
| I | Õppeasutus                                     | Õppeaine                             | Maht EAP                   | Hindamisvi                                                           | lis                                        | Õppetulemus            | Soorituse kp | Őppejõud         | Öppeaine                                                                              | Maht E           |
| I | Sisekaitseakadeemia                            | Alarmsõit                            | 1.5                        | arvestus (m                                                          | nitteeristav)                              | arvestatud             | 13.01.2020   |                  | PPKC5422 - Alarmsõiduki juhtimine                                                     | 2                |
| Ì | Muuda                                          |                                      |                            |                                                                      | Ülekantavad õp                             | peained                |              |                  | Asendatavad ained                                                                     |                  |
| I | Õppeasutus                                     | Õppeaine                             | a                          | Maht EAP                                                             | Hindamisviis                               | Õppetulemus            | Soorituse kp | Õppejõud         | Õppeaine                                                                              | Mah              |
|   | Tartu Ülikooli Viljandi<br>Kultuuriakadeemia   | Kultuuria                            | ntropoloogia               | 2                                                                    | arvestus<br>(mitteeristav)                 | arvestatud             | 02.02.2003   | Marko<br>Veisson | BPTC5230 - Kultuuriline intelligentsus. Tavad, kultuurid, etnosed<br>(inglise keeles) | 3                |
|   | Lieauue                                        |                                      |                            |                                                                      |                                            |                        |              |                  |                                                                                       |                  |
|   |                                                |                                      |                            |                                                                      |                                            |                        |              |                  |                                                                                       |                  |
|   | Töökogemus/täiendk                             | oolitus/muu õppeain                  | ∍ (Informaalne,            | , mitteformaalne õpe                                                 | e või kombineerit                          | tud taotlus)           |              |                  |                                                                                       |                  |
|   | Töökogemus/täiendk<br>Muuda                    | oolitus/muu õppeain                  | e (Informaalne             | , mitteformaalne õpe<br>Õppeasutuse õppesoori                        | e või kombineerit<br>itused                | tud taotlus)           |              |                  | Töökogemus/täiendkoolitus/muu                                                         | õppeaine         |
|   | Töökogemus/täiendk<br><u>Muuda</u><br>Õppeaine | oolitus/muu õppeain<br>Maht EAP õppe | e (Informaalne)<br>tulemus | , mitteformaalne õpu<br>Õppeasutuse õppesoor<br>Moodul (Kohustuslik) | e või kombineerit<br>itused<br>Omandatud o | tud taotlus)<br>skused | h            | limetus          | Töökogemus/täiendkoolitus/muu<br>Koht/aeg                                             | õppeaine<br>Maht |

Joonis 4. Õppuri esitatud VÕTA näidis

# 6. Kuidas kuvab VÕTA tulemusi õppuri õpitulemustes?

Õppuri vaates kuvab VÕTA-t sõltuvalt selle laadist pisut erinevalt (joonis 5 ja joonis 6).

Tuleb arvestada, et formaalse VÕTA puhul kuvatakse lõputunnistusel ülekantud õppeaine andmeid ja tulemust, mitte õppekavas oleva õppeaine andmeid.

| * Ohtlikud ained - Sisekaitseakadeemia päästekolledži<br>päästekool | RPTM4015 | 3  | arvestatud | 12.01.2015 | Heino<br>Berggren,<br>Ott<br>Kalaus | Jah |
|---------------------------------------------------------------------|----------|----|------------|------------|-------------------------------------|-----|
| Päästetööde alused                                                  | RPTM5001 | 15 |            |            |                                     |     |
| * Pääste esmaabi - Sisekaitseakadeemia päästekolledži<br>päästekool | RPTM4011 | 6  | arvestatud | 14.01.2015 | Marko<br>Evert                      | Jah |
| Päästetööde alused                                                  | RPTM5001 | 15 |            |            |                                     |     |

## Joonis 5. Formaalne VÕTA õppuri õpitulemuste vaates

| aftareostustõrje (eesti või inglise keeles) | RPTC5024 | 3 |            |            | Ei  |
|---------------------------------------------|----------|---|------------|------------|-----|
| aktika välisriigis                          | RPTC5121 | 5 |            |            | Ei  |
| Päästetööde võimekus - Informaalne          | RPTC5022 | 5 | arvestatud | 07.02.2022 | Jah |
| ahvusvaheline koostöö                       | RPTC5023 | 3 |            |            | Ei  |

Joonis 6. Informaalne VÕTA õppuri õpitulemuste vaates